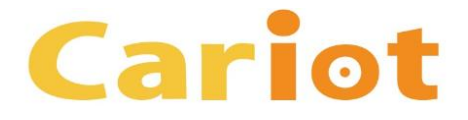

# Cariot Ver2.22 リリースノート

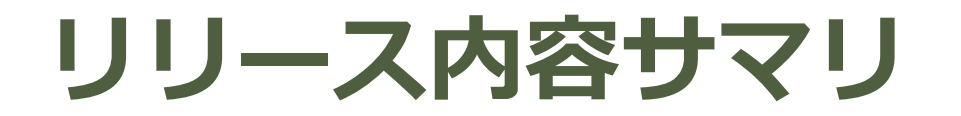

## エリア画面に表示される拠点の色を変更する

- -1 つの拠点の色を変更する場合
- 複数の拠点の色をまとめて変更する場合

Cariot

#### 

- 課題 (要望)
  - エリア画面で複数の拠点を登録している場合に、ひと目でお客様先なのか自社の事務所なのかを把握できるように、拠点の色を変更したい。
- 改善点 (対応内容)
  - 拠点の位置を表すピンの色を変更して、色分けできるようにしました。

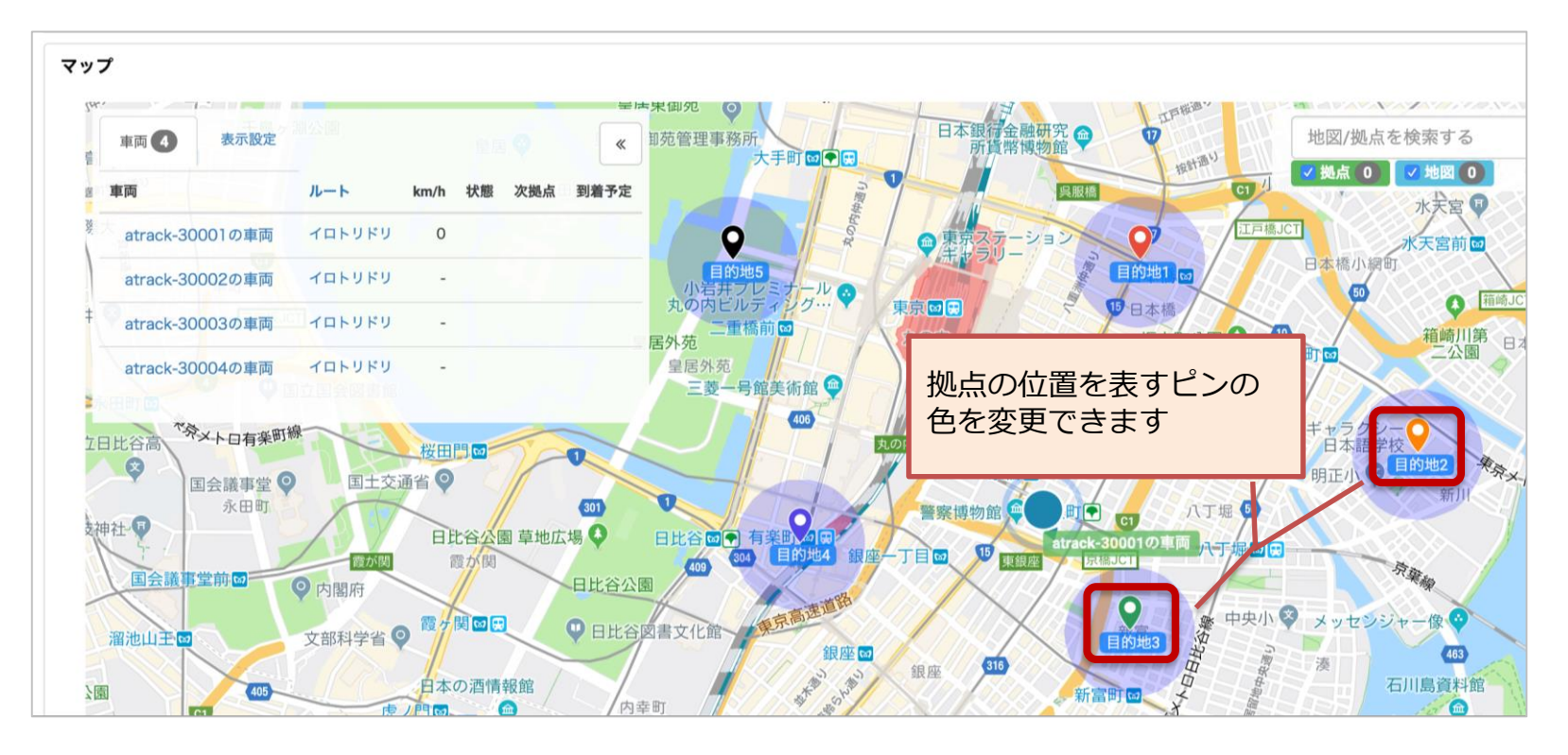

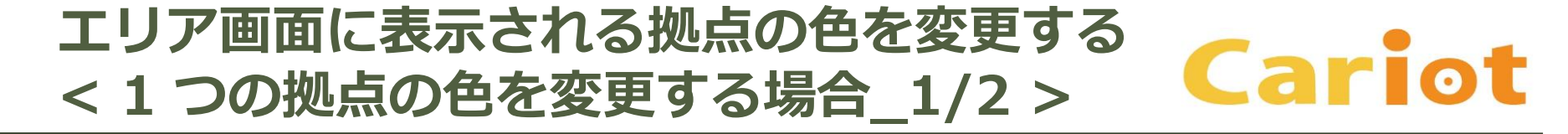

#### エリア画面に表示される拠点の色を変更には、[ルート] タブから拠点の 色の設定を行います。

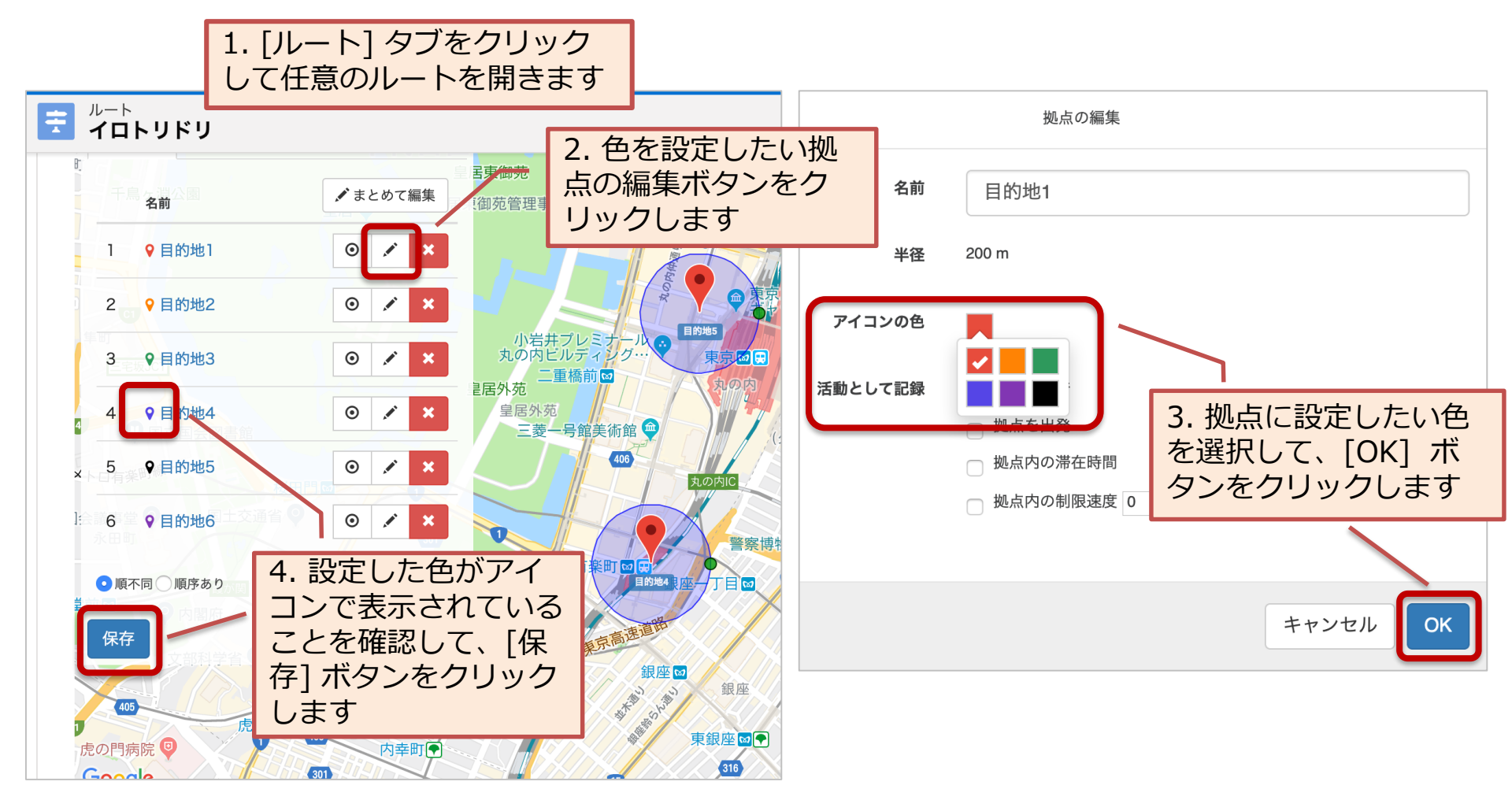

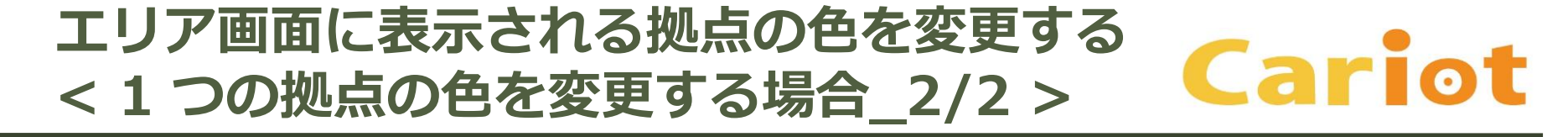

#### [ルート] タブで拠点の色を設定したら、[エリア] タブで確認します。

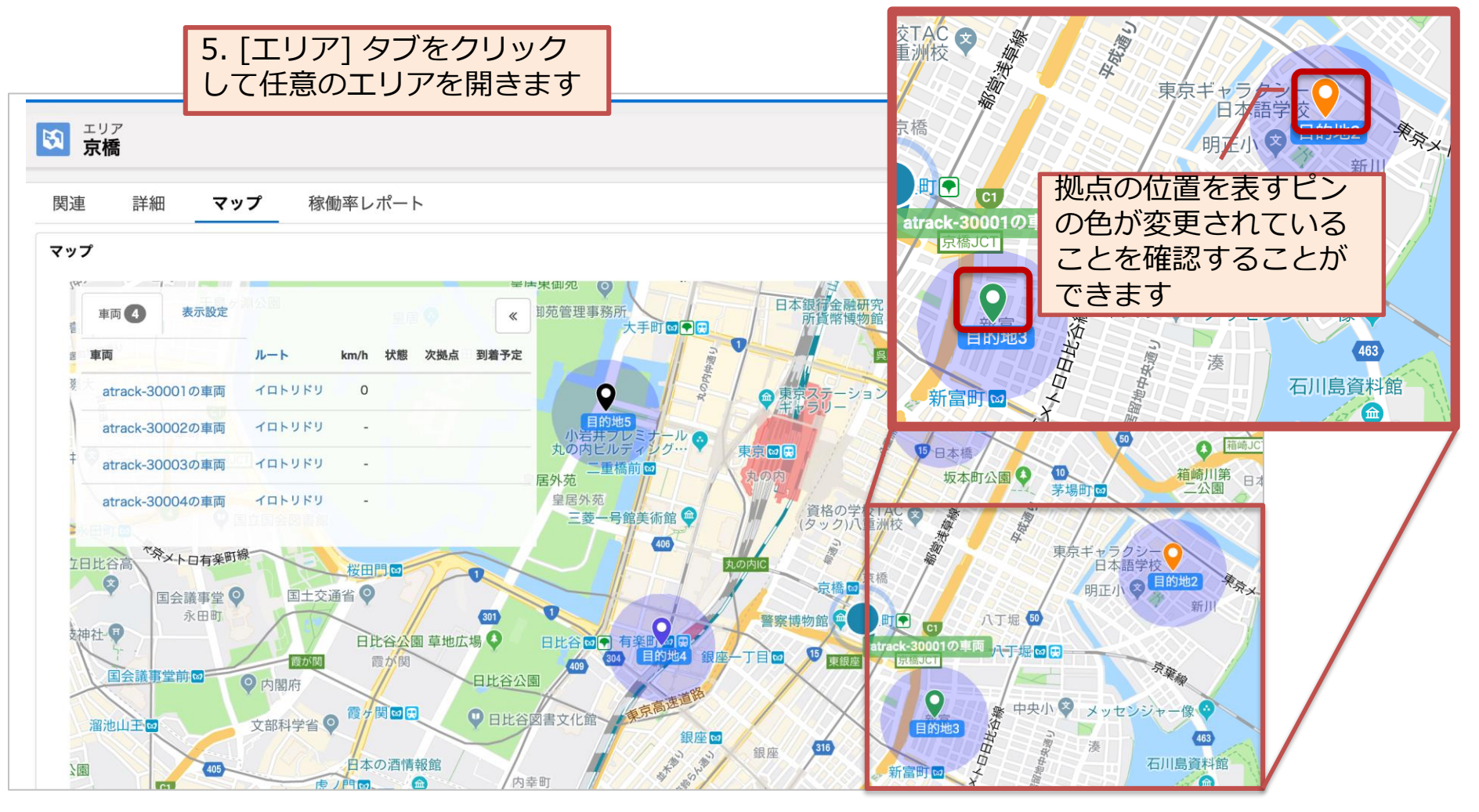

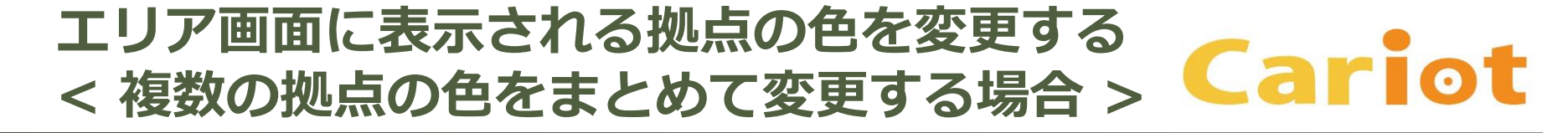

複数の拠点をまとめて、1つの色に設定する場合は、以下の操作を行います。

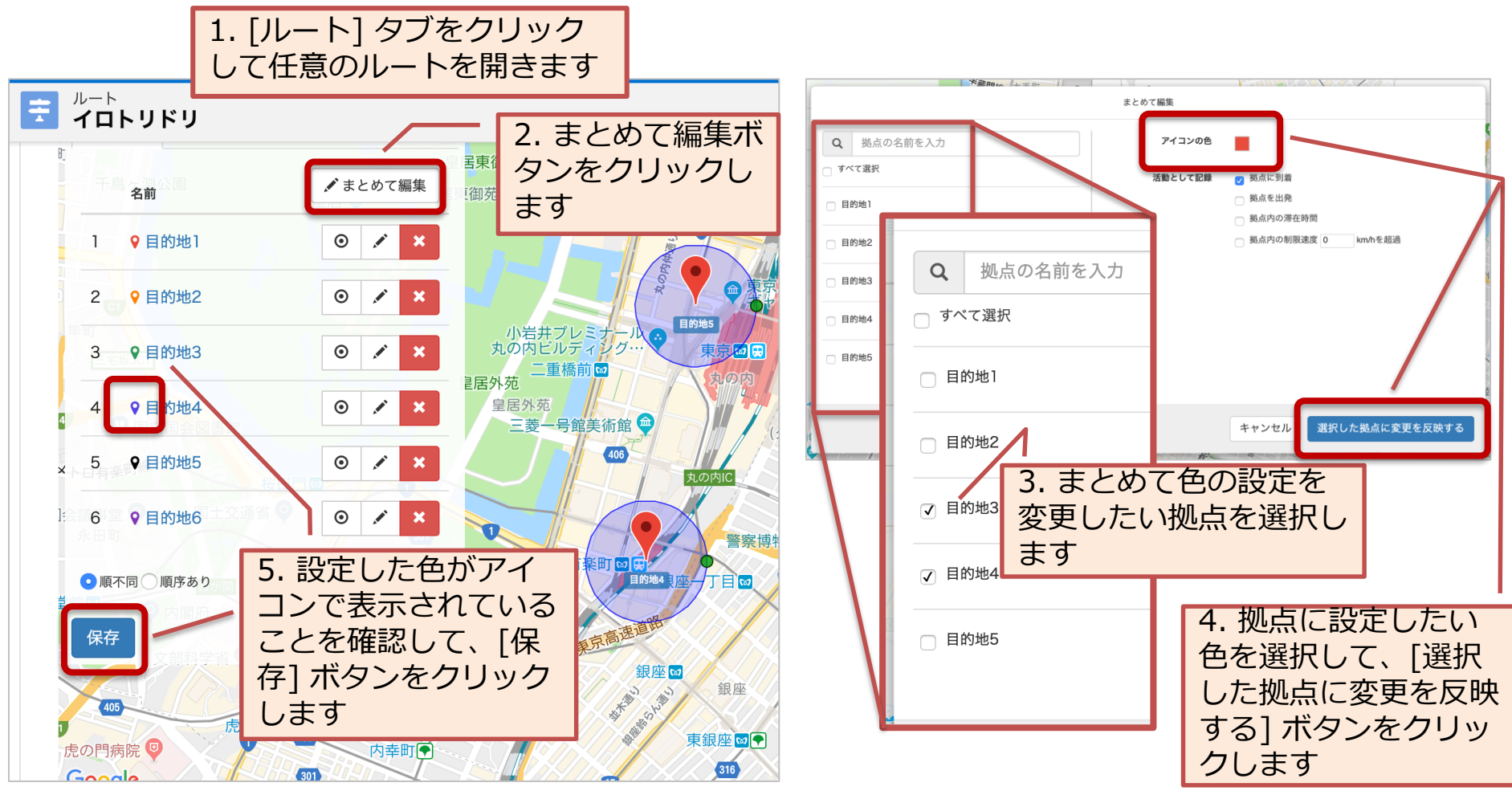

### Cariot Ver2.22 のインストール方法

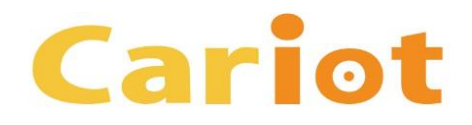

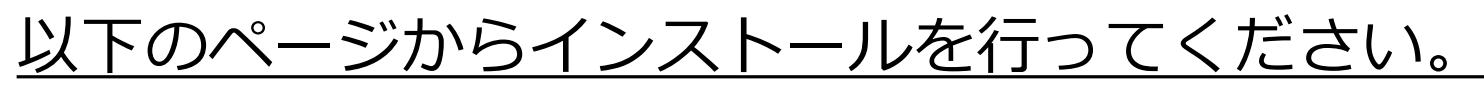

https://login.salesforce.com/packaging/installPackage.apexp?p0=04t0K000001Rt4W 注意事項

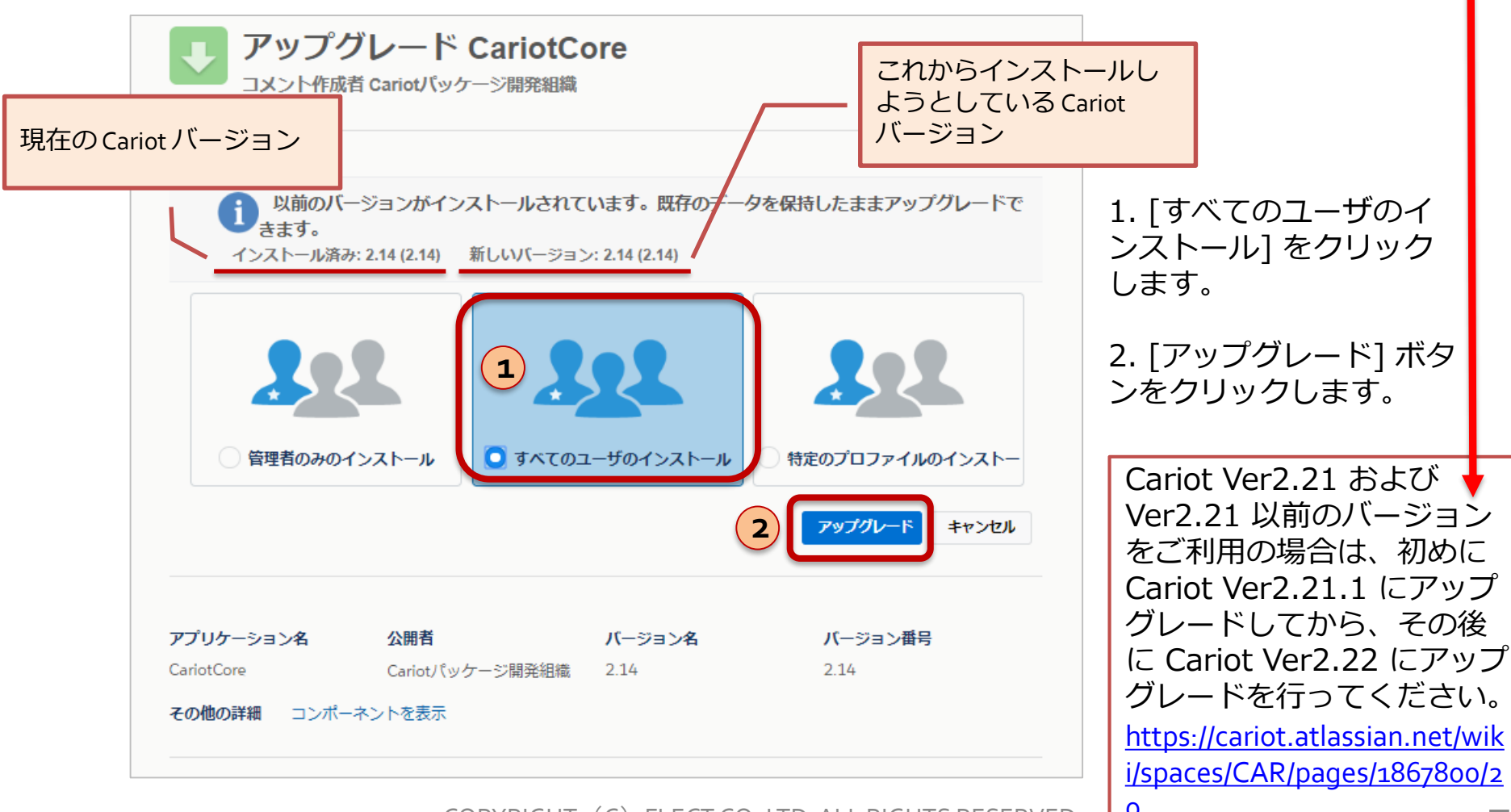

#### Cariot のアップグレードが失敗する場合の 対応方法

以下のようなメッセージが表示されて Cariot のアップグレードが失敗 する場合は、<u>「Cariot アップグレードが失敗する場合の対応方法」</u>の 操作をお試しいただき、デバイス オブジェクトの [活動を許可] チェッ ク ボックスをオンにした後に、再度 Cariot のアップグレードを実行し てください。

パッケージ "CariotCore 2.15" のインストール要求は正常に処理されませんでした。salesforce.com 組織内のデータまたは設定情報への影響はありません。

インストールが何度も失敗する場合、通常の方法で Salesforce CRM カスタマーサポートにお問い合わせいただき、次の情報をお知らせください。

組織: Cariotフレクト実車セールス環境 (00D280000014TC0) ユーザ: セールスLEX フレクト (0050I00008A0Ut) パッケージ: CariotCore (04t0K000001AASR) エラー番号: 742989889-765085 (658179458) 問題:

1. (LightningDeviceRecordPage) Component [force:relatedListSingleContainer] attribute [relatedListApiName]: Could not find related list [ActivityHistories] for entity [Cariot\_\_\_Device\_\_\_c] LightningDeviceRecordPage: Component [force:relatedListSingleContainer] attribute [relatedListApiName]: Could not find related list [ActivityHistories] for entity [Cariot\_\_\_Device\_\_\_c]

#### 「Cariot\_アップグレードが失敗する場合の対応方法」

https://cariot.atlassian.net/wiki/spaces/CWMLEX/pages/290652377/Cariot?preview=/290652377/617971713/Cariot\_%E3%82%A2 %E3%83%83%E3%83%97%E3%82%B0%E3%83%AC%E3%83%BC%E3%83%89%E3%81%8C%E5%A4%B1%E6%95%97%E3 %81%99%E3%82%88%E5%A0%B4%E5%90%88%E3%81%AE%E5%AF%BE%E5%BF%9C%E6%96%B9%E6%B3%95.pdf

Cariot